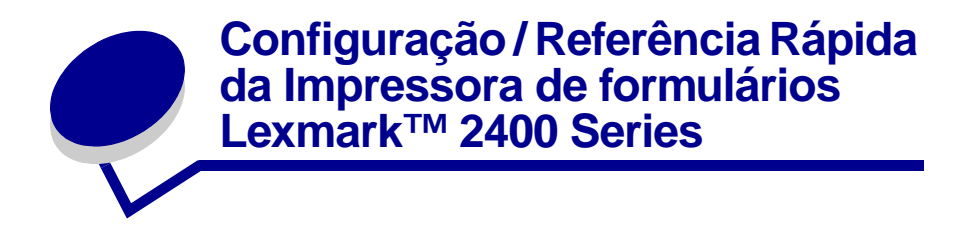

## Itens que acompanham a impressora

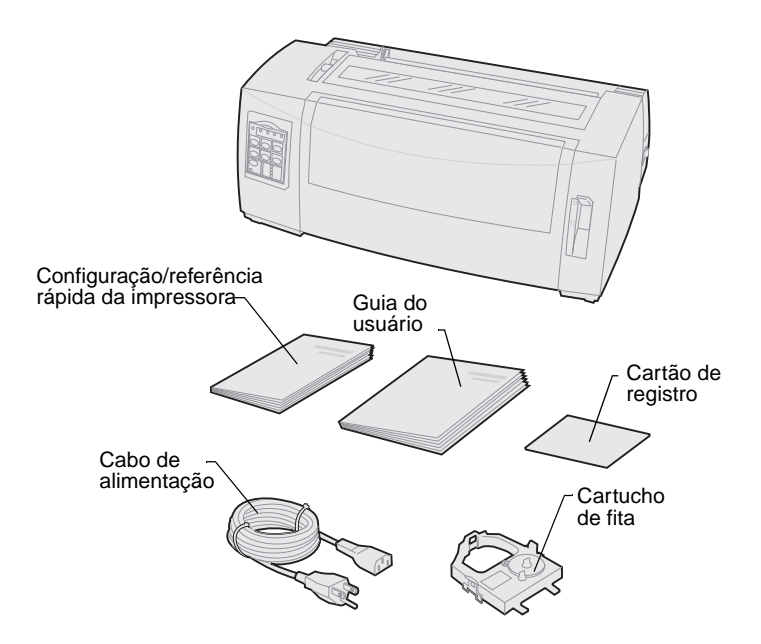

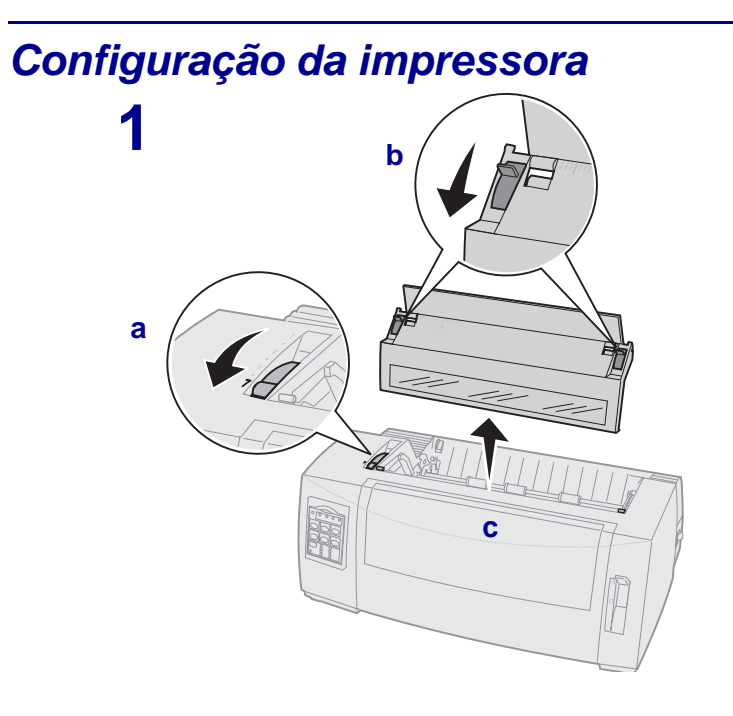

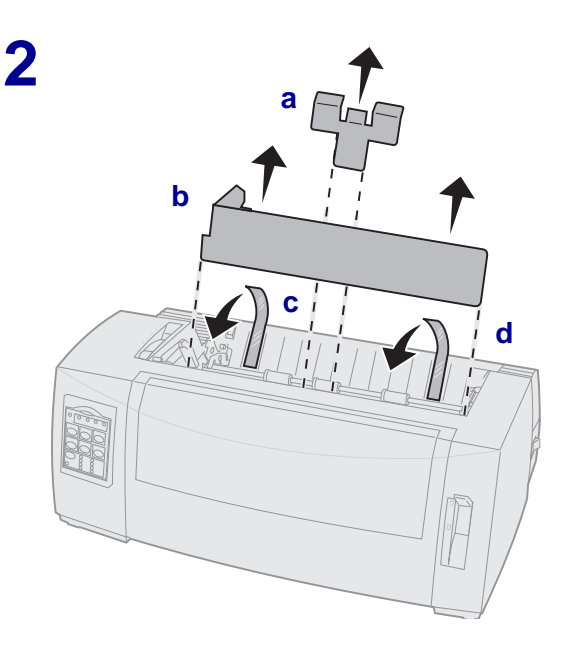

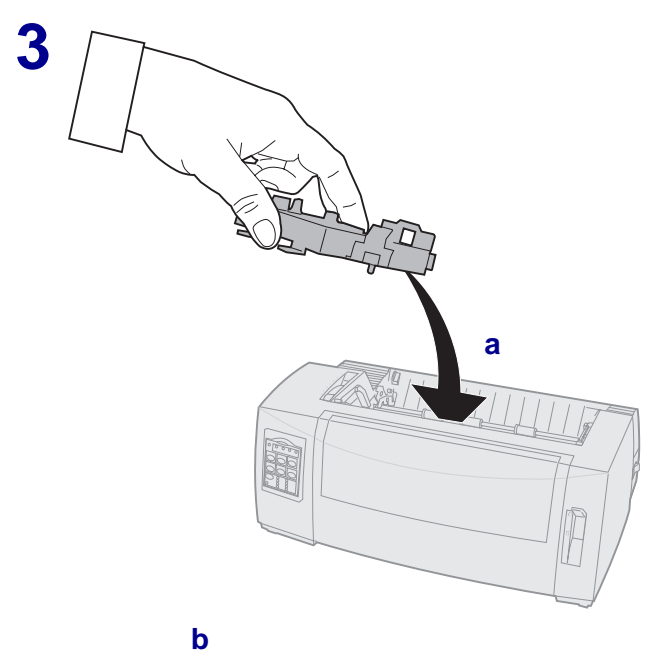

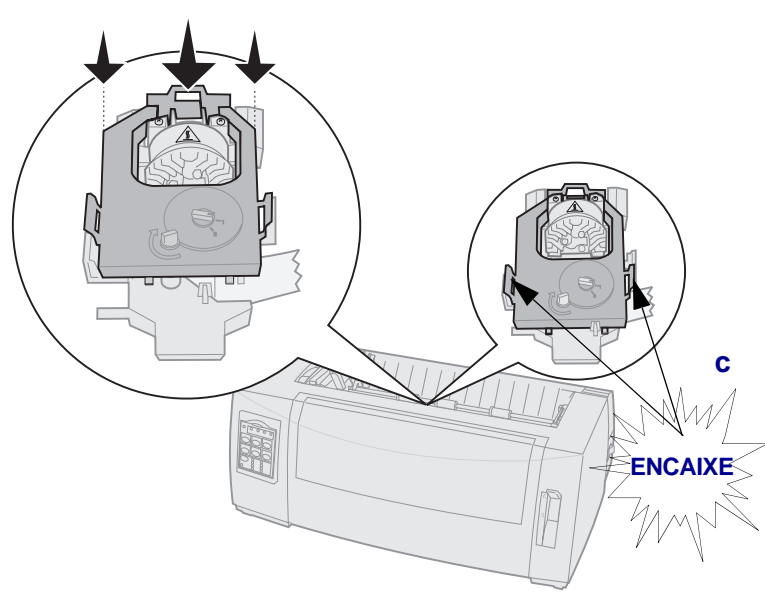

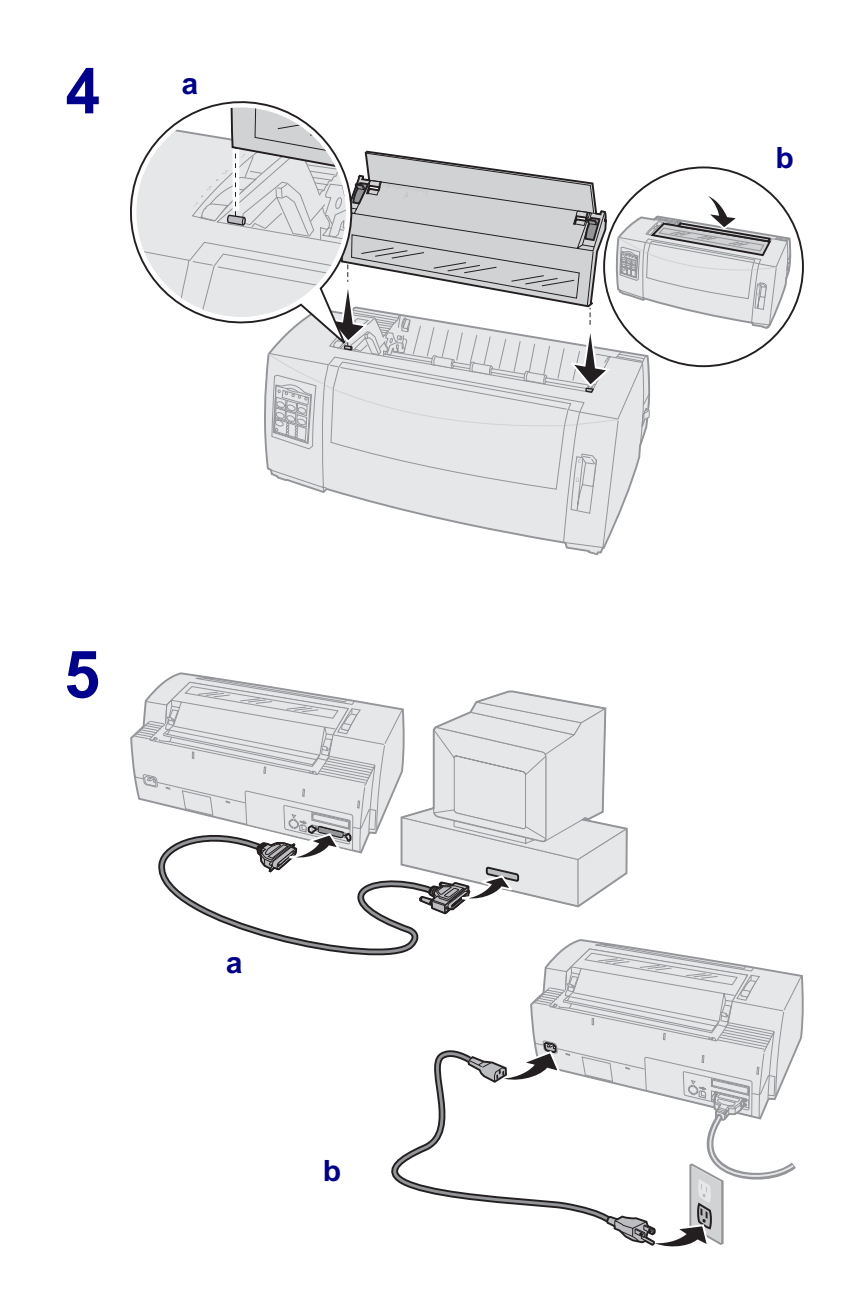

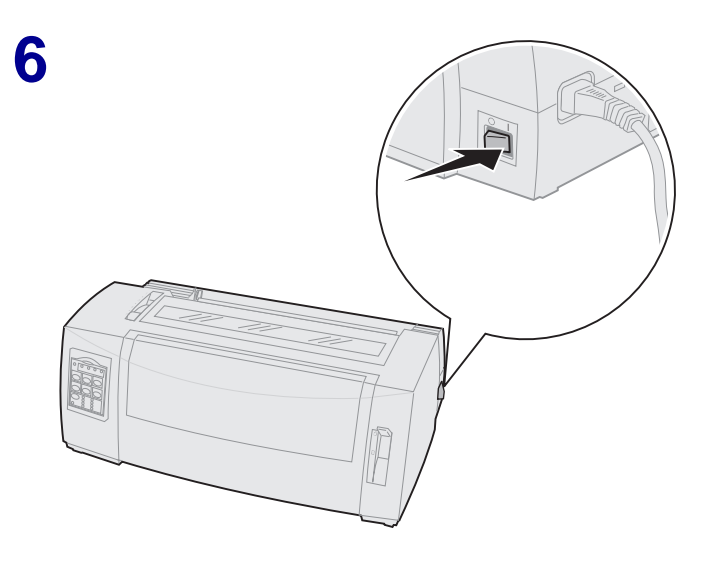

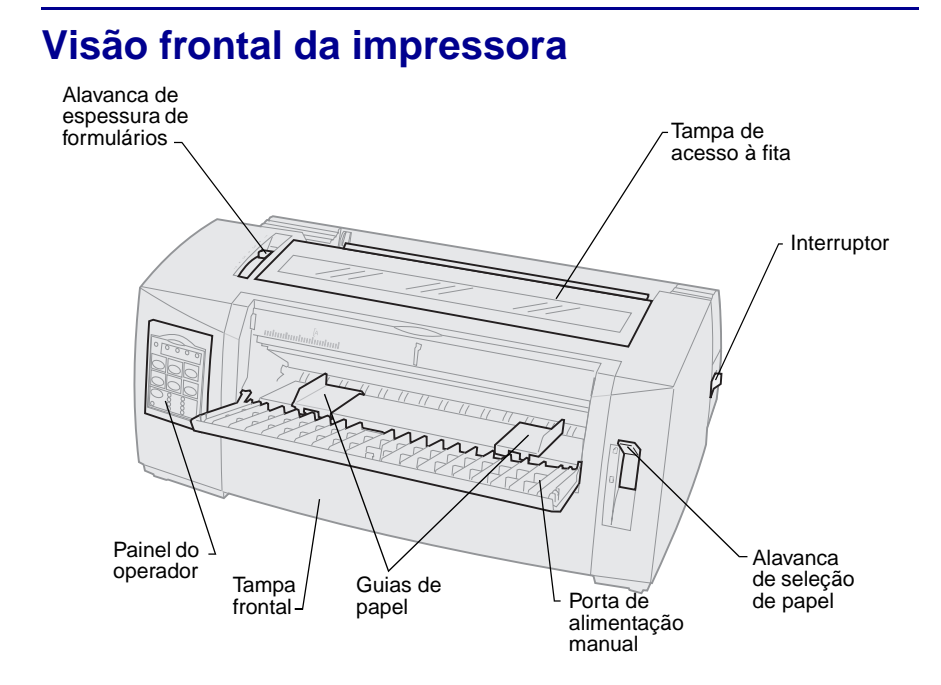

## Visão traseira da impressora

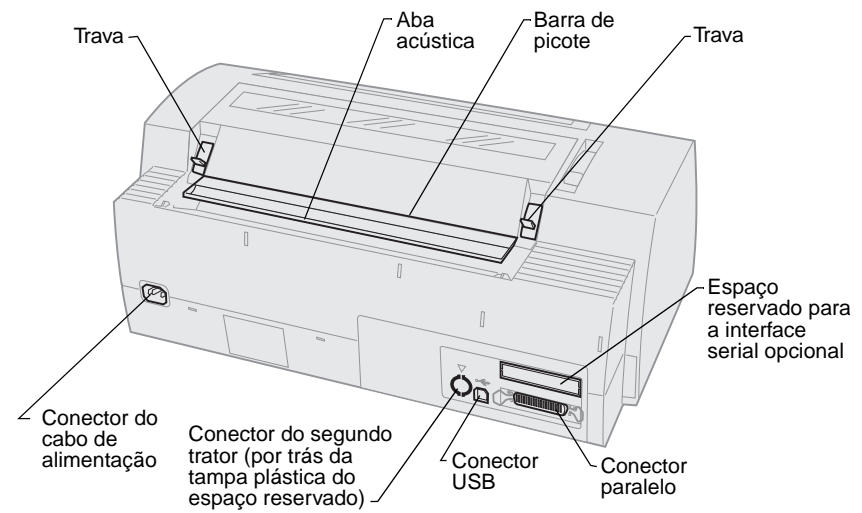

### Ajustando a alavanca de espessura de formulários

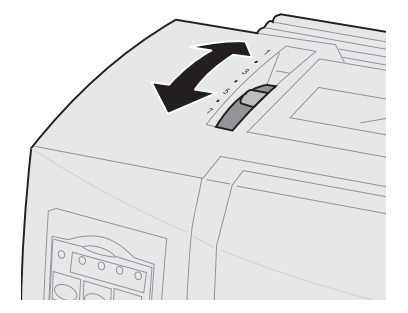

#### Espessura de formulários para 2480/2481

| Tipo de papel          | Espessura<br>do papel | Gramatura do papel                                                                                              | Ajuste da<br>alavanca de<br>espessura de<br>formulários |
|------------------------|-----------------------|----------------------------------------------------------------------------------------------------|---------------------------------------------------------|
| Formulários<br>simples | Fino                  | Formulários contínuos de<br>56 g/m <sup>2</sup> (15 lb)<br>Formulários soltos de<br>65 g/m <sup>2</sup> (16 lb) | 1                                                       |
| Formulários<br>simples | Normal                | 68 g/m² (18 lb)<br>75 g/m² (20 lb)                                                                              | 1 ou 2                                                  |
|                        | Espesso               | 90 g/m² (24 lb)                                                                                                 | 2                                                       |
| Formulários de mú      | iltiplas vias         | Formulário de 2 vias                                                                                            | 2 ou 3                                                  |
|                        |                       | Formulário de 3 vias                                                                                            | 3 ou 4                                                  |
|                        |                       | Formulário de 4 vias                                                                                            | 4 ou 5                                                  |
|                        |                       | Formulário de 5 vias                                                                                            | 5 ou 6                                                  |
|                        |                       | Formulário de 6 vias                                                                                            | 5, 6 ou 7                                               |
| Envelopes              |                       |                                                                                                    | 4, 5 ou 6                                               |

#### Nota:

 A qualidade da impressão depende da qualidade do papel de múltiplas vias e do ambiente operacional. A impressora em baixas temperaturas pode causar uma impressão de baixa qualidade, dependendo do papel utilizado.

• Quando o ajuste é 4 ou mais, a impressão se torna mais lenta.

#### Espessura de formulários para 2490/2491

| Tipo de papel          | Espessura<br>do papel | Gramatura do papel                                   | Ajuste da<br>alavanca de<br>espessura de<br>formulários |
|------------------------|-----------------------|------------------------------------------------------|---------------------------------------------------------|
| Formulários<br>simples | Fino                  | Formulários contínuos de 56 g/m <sup>2</sup> (15 lb) | 1                                                       |
|                        |                       | Formulários soltos de<br>65 g/m² (16 lb)             |                                                         |
| Formulários            | Normal                | 68 g/m² (18 lb)                                      | 1 ou 2                                                  |
| simples                |                       | 75 g/m² (20 lb)                                      |                                                         |
|                        | Espesso               | 90 g/m² (24 lb)                                      | 2                                                       |
| Formulários de mú      | iltiplas vias         | Formulário de 2 vias                                 | 2 ou 3                                                  |
|                        |                       | Formulário de 3 vias                                 | 3 ou 4                                                  |
|                        |                       | Formulário de 4 vias                                 | 4, 5, 6 ou 7                                            |
| Envelopes              |                       |                                                      | 4, 5 ou 6                                               |
| Nota: A qualidade      | e da impressão        | o depende da qualidade do pa                         | apel de múltiplas                                       |

vias e do ambiente operacional. A impressora em baixas temperaturas pode causar uma impressão de baixa qualidade, dependendo do papel utilizado.

## **Carregando papel**

# Carregando formulários contínuos utilizando o trator de impulsão

- 1 Pressione Alimentação de formulários para limpar o caminho do papel.
- 2 Ajuste a alavanca de espessura de formulários.

Para obter ajuda, consulte "Ajustando a alavanca de espessura de formulários" na página 7.

- 3 Mova a alavanca de seleção de papel para baixo, para a posição de formulários contínuos 🔝 .
- 4 Puxe para fora a tampa frontal para liberá-la e abri-la para cima, para fora do caminho

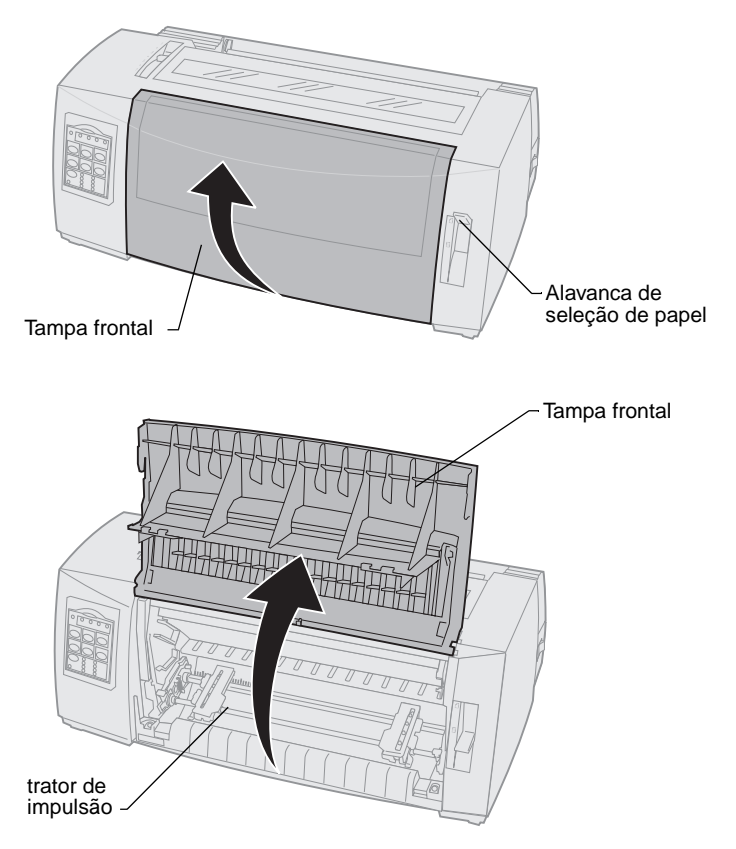

**5** Puxe para cima as alavancas de travamento esquerda e direita do tracionador para destravar os tracionadores.

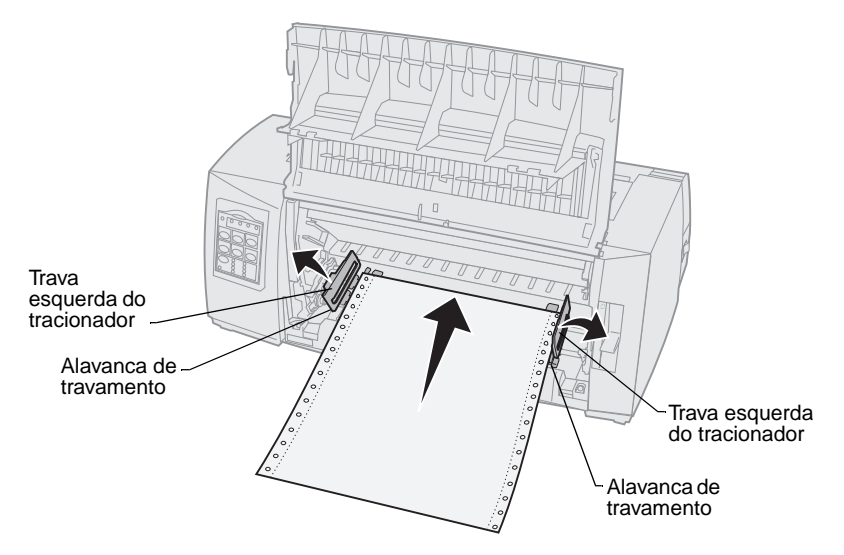

- 6 Abra as portas esquerda e direita do tracionador.
- 7 Coloque os furos de fixação do papel sobre o segundo e o terceiro pinos da unidade de tracionamento.

Se necessário, ajuste o tracionador esquerdo ou direito conforme a largura do papel.

- 8 Feche as portas dos tracionadores esquerdo e direito.
- 9 Ajuste a margem esquerda.

Mova o tracionador para alinhar a margem esquerda do papel com o símbolo **[A** impresso na placa traseira.

Manter o tracionador esquerdo posicionado à esquerda do batente do tracionador de borracha conserva o papel dentro da área do sensor de papel quando se está na posição do trator de impulsão.

- **10** Empurre para baixo a alavanca de travamento do tracionador esquerdo.
- 11 Ajuste o tracionador direito de maneira a eliminar a folga no papel e trave a alavanca direita.
- **12** Feche a tampa frontal.
- **13** Pressione **Carregar/Descarregar** para carregar o papel até o Início de formulário atual.
- **14** Pressione Iniciar/Parar para que a impressora fique pronta.

### Carregando manualmente um formulário solto ou envelope

- 1 Limpe o caminho do papel.
- 2 Se houver formulários contínuos carregados, picote quaisquer formulários usados e pressione Carregar/Descarregar para colocar os formulários contínuos na posição estacionária.

O indicador luminoso Sem papel está piscando.

**3** Ajuste a alavanca de espessura de formulários.

Para obter ajuda, consulte "Ajustando a alavanca de espessura de formulários" na página 7.

- 4 Mova a alavanca de seleção de papel para cima, para a posição de formulários soltos 
   ☐ .
- 5 Abra a porta de alimentação manual.
- 6 Ajuste a margem esquerda.

Mova a guia de papel esquerda para que a posição de início de impressão desejada fique alinhada com o símbolo **[A** impresso na guia de margem.

- 7 Coloque um formulário solto ou envelope encostado na guia de papel esquerda.
- 8 Mova a guia de papel direita contra a borda direita do papel.
- 9 Insira o papel na impressora até que o indicador luminoso Sem papel pare de piscar.
  - a Se o Carregamento automático de folha solta estiver ativado, o papel será alimentado automaticamente até a posição de Início de formulário.
  - **b** Se o Carregamento automático de folha solta estiver **desativado**, pressione **Alimentação de formulários**.
- **10** A impressora está pronta (indicador luminoso Pronta **aceso** continuamente).

Se não estiver, pressione **Iniciar/Parar** até que o indicador luminoso Pronta fique **aceso** continuamente.

# Usando o painel do operador

### Camada 1

| Pressione este botão:         | Quando desejar …                                                                                        |                                                        |
|-------------------------------|----------------------------------------------------------------------------------------------------|--------------------------------------------------------|
| Iniciar/Parar                 | Alternar a impressora entre pront<br>Pronta <b>aceso</b> ) e não pronta (indio<br><b>apagado</b> ).     | a (indicador luminoso<br>cador luminoso Pronta         |
| Alimentação de                | Avançar o papel em uma linha.                                                                           |                                                        |
| linnas                        | Se você mantiver pressionado o l<br>linhas, o papel avançará 5 micro<br>seguida, entrará em modo contín | potão <b>Alimentação de</b><br>movimentos e, em<br>uo. |
| Alimentação de<br>formulários | Avançar o papel até o próximo In                                                                        | ício de formulário.                                    |
| Picote                        | Alternar o posicionamento do par<br>de formulário.                                                      | el entre Picote e Início                               |
| Carregar/<br>Descarregar      | Carregar o papel no Início de forr<br>descarregar o papel na posição e                                  | nulário atual ou<br>estacionária.                      |
| Tracionador                   | Alternar entre o tracionador 1 e o tracionador 2 opcional esteja inst                                   | tracionador 2 caso o<br>alado.                         |

| Pressione este<br>botão:                                                                                                    | Quando desejar                                                                                                    |                                                                            |
|----------------------------------------------------------------------------------------------------|----------------------------------------------------------------------------------------------------|----------------------------------------------------------------------------|
| <ul> <li>botão:</li> <li>Fonte</li> <li>Nota: <ul> <li>Pressione</li> <li>repetidas vezes o</li> <li>botão Fonte para</li> <li>percorrer as</li> <li>opções de fonte da</li> <li>impressora. Se</li> <li>você continuar</li> <li>pressionando</li> <li>Fonte em uma</li> <li>segunda</li> <li>passagem, as</li> <li>opções de fonte</li> <li>serão bloqueadas.</li> </ul> </li> <li>Essa configuração</li> <li>será perdida</li> <li>quando a</li> </ul> | Quando desejar<br>Selecionar um dos estilos de<br>fonte residentes:<br>2480/2481<br>• FastDft<br>• Draft<br>• Gothic<br>• Courier<br>2490/2491<br>• Courier<br>• Prestige<br>• Gothic<br>• Presentor | <ul> <li>Orator</li> <li>Script</li> <li>Draft</li> <li>FastDft</li> </ul> |
| desligada e<br>religada.<br>Nota: Algumas funçõe<br>processados e a impre                                                                                                    | es poderão não funcionar se houve<br>ssora estiver pronta (indicador lum                                                                                                    | er dados sendo<br>inoso Pronta <b>aceso</b> ).                             |

### Camada 2

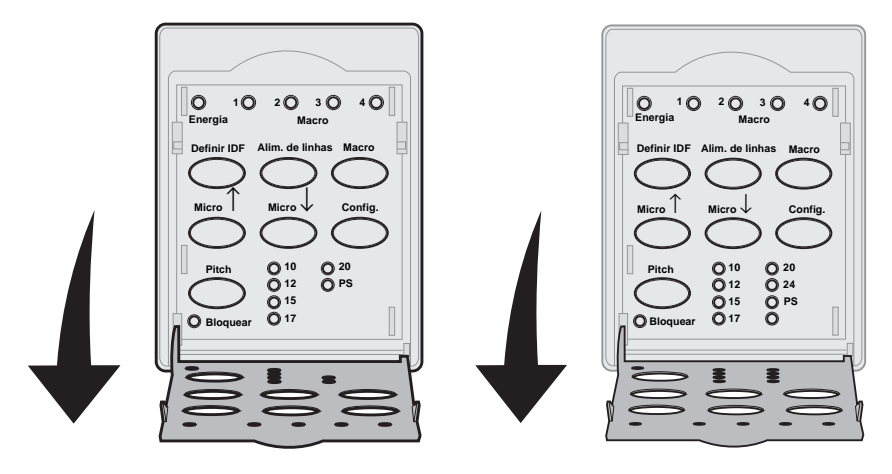

| Pressione este botão: | Quando desejar…                                                                                                    |
|-----------------------|----------------------------------------------------------------------------------------------------|
| Definir IDF           | Definir o Início de formulário. Início de formulário é a posição da primeira linha impressa na página.                                                                                                    |
| Alimentação de linhas | Avançar o papel em uma linha.<br>Se mantiver pressionado o botão <b>Alimentação de</b><br><b>linhas</b> , o papel avançará 5 micromovimentos e, em<br>seguida, entrará em alimentação contínua.                                                                                                    |
| Масго                 | Selecionar um dos quatro formatos de documento.<br>Para obter maiores informações, consulte "Usando o<br>modo de configuração" no <i>Guia do Usuário</i> .                                                                                                    |
| Micro ↑               | <ul> <li>Fazer o papel subir em:</li> <li>incrementos de 1/72 de polegada<br/>(modelos 2480/2481)</li> <li>incrementos de 1/90 de polegada<br/>(modelos 2490/2491)</li> <li>Se mantiver pressionado o botão Micro ↑, o papel<br/>avançará em micromovimentos e, em seguida,<br/>entrará em alimentação contínua.</li> <li>Use Micro ↑ para ajustar o lnício de formulário.</li> </ul> |
| Micro ↑               | <ul> <li>Fazer o papel subir em:</li> <li>incrementos de 1/72 de polegada<br/>(modelos 2480/2481)</li> <li>incrementos de 1/90 de polegada<br/>(modelos 2490/2491)</li> <li>Se mantiver pressionado o botão Micro ↑, o pap<br/>avançará em micromovimentos e, em seguida,<br/>entrará em alimentação contínua.</li> <li>Use Micro ↑ para ajustar o Início de formulário.</li> </ul>   |

| er o papel descer em:<br>crementos de 1/72 de polegada<br>hodelos 2480/2481)<br>crementos de 1/90 de polegada<br>hodelos 2490/2491)<br>e mantiver pressionado o botão <b>Micro</b> ↓, o papel<br>vançará em micromovimentos e, em seguida,<br>htrará em alimentação contínua.<br>se <b>Micro</b> ↓ para ajustar o Início de formulário.<br>ar em modo de Configuração. Você pode alterar<br>hodos e valores padrão para operação da<br>essora.<br>hir o tamanho dos caracteres como: 10 cpi,<br>pi 15 cpi 17 cpi 20 cpi ou Espacejamento |
|----------------------------------------------------------------------------------------------------|
| ar em modo de Configuração. Você pode alterar<br>iodos e valores padrão para operação da<br>essora.<br>nir o tamanho dos caracteres como: 10 cpi,<br>oi 15 cpi 17 cpi 20 cpi ou Espacejamento                                                                                                    |
| nir o tamanho dos caracteres como: 10 cpi,<br>pi 15 cpi 17 cpi 20 cpi ou Espacejamento                                                                                                    |
| s, ro op, rr op, 20 oprou 20paoojamonto<br>orcional.<br>elecionar 24 cpi.<br>ast Draft suporta somente os tamanhos 10,<br>2 e 15.                                                                                                    |
|                                                                                                    |

## Início de formulário

# Ajustando o Início de formulário para papel de formulário contínuo em modo de impulsão

O Início de formulário pode variar de menos 1 polegada a mais 14 polegadas em relação ao topo do papel de formulário contínuo.

- Nota: Use esse método também para ajustar o Início de formulário de formulários contínuos carregados no segundo trator opcional.
- 1 Limpe o caminho do papel.

Se o indicador luminoso Sem papel estiver **apagado**, picote os formulários excedentes e pressione **Carregar/Descarregar**.

Pressione Alimentação de formulários para ter uma folha solta extra.

- 2 Mova a alavanca de seleção de papel para formulários contínuos 🔲 .
- 3 Carregue o papel de formulário contínuo nos pinos do trator de impulsão (ou nos pinos do segundo trator opcional se você o estiver utilizando).
- 4 Remova a tampa de acesso à fita.
- **5** Pressione **Carregar/Descarregar**. O indicador luminoso Sem papel se **apaga**.

- 6 Abra a tampa do painel do operador na camada 2.
- 7 Pressione qualquer botão de movimentação do papel (Alimentação de linhas, Micro ↑, Micro ↓) para alinhar o Início de formulário desejado com as linhas horizontais (situadas na barra).

Esta ilustração mostra a posição das linhas horizontais em cada lado da barra metálica. Use essas linhas como ponto de referência ao alinhar o seu Início de formulário. A base dos caracteres impressos ficará nivelada com as linhas horizontais.

![](_page_16_Figure_3.jpeg)

#### Visão de cima da impressora

- 8 Pressione Definir IDF para definir e salvar o Início de formulário.
- 9 Feche a tampa do painel do operador.
- 10 Para verificar o novo Início de formulário, pressione Carregar/ Descarregar para descarregar os formulários contínuos e pressione Carregar/Descarregar novamente para recarregar os formulários.

Os formulários contínuos são carregados conforme o ajuste atual de Início de formulário.

- 11 Recoloque a tampa de acesso à fita.
- **12** Pressione **Iniciar/Parar** para que a impressora fique pronta.

# Ajustando o Início de formulário para um formulário solto ou envelope

O Início de formulário pode variar de menos 1 polegada a mais 22 polegadas em relação ao topo do papel de formulário solto.

- Pressione Alimentação de formulários para limpar o caminho do papel. Se o indicador luminoso Sem papel estiver apagado, picote os formulários excedentes e pressione Carregar/Descarregar.
- 2 Mova a alavanca de seleção de papel para formulários soltos. 🎢
- 3 Carregue uma folha solta de papel ou envelope através da porta de alimentação manual.
- 4 A impressora moverá o papel ou envelope até o Início de formulário atual se a opção Folhas soltas automáticas estiver **ativada**.

Caso contrário, pressione Alimentação de formulários quando o indicador luminoso Sem papel apagar.

- 5 Abra o painel do operador na camada 2.
- 6 Pressione qualquer botão de movimentação do papel (Alimentação de linhas, Micro ↑, Micro ↓) para alinhar o Início de formulário desejado com as linhas horizontais (situadas na barra).
- 7 Pressione **Definir IDF** para definir e salvar o Início de formulário.
- 8 Feche a tampa do painel do operador.
- 9 Pressione Iniciar/Parar para que a impressora fique pronta.

# Mudando de formulários contínuos para uma folha solta ou envelope

**Carregar/Descarregar** retira (descarrega) os formulários contínuos para que você possa inserir um formulário solto ou envelope na porta de alimentação manual para imprimir ou carregar papel no Início de formulário atual.

- 1 Certifique-se de que a unidade de tracionamento esteja na posição de impulsão.
- 2 Picote o formulário contínuo na parte perfurada.
- 3 Mova a alavanca de seleção de papel para baixo, para a posição de formulários contínuos.
- 4 Pressione Carregar/Descarregar.

O papel de formulário contínuo é movido para fora do caminho do papel. O indicador luminoso Sem papel pisca e o alarme de ausência de papel produz um aviso sonoro.

5 Mova a alavanca de seleção de papel para cima, para a posição de formulários soltos.

## Imprimindo uma amostra de impressão

- 1 Ligue a impressora.
- 2 Carregue papel na impressora.
- 3 Ajuste as guias de papel esquerda e direita conforme o papel.
- **4 Desligue** a impressora.
- 5 Mantenha pressionado o botão **Fonte** enquanto **liga** a impressora até que a as luzes do painel do operador pisquem.
- 6 Solte o botão Fonte.

A página de demonstração é impressa.

© Copyright 1993, 2000 Lexmark International, Inc.

Lexmark é uma marca comercial da Lexmark International, Inc., registrada nos Estados Unidos e/ou em outros países. 6/00